# Android版電子署名アプリのインストール

V1.0

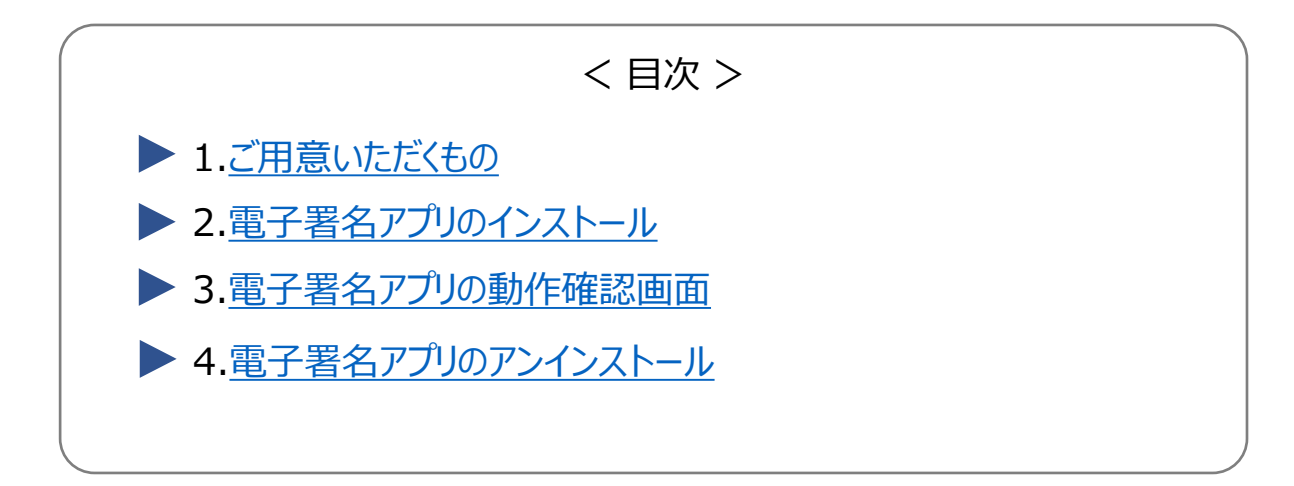

#### 1. ご用意いただくもの

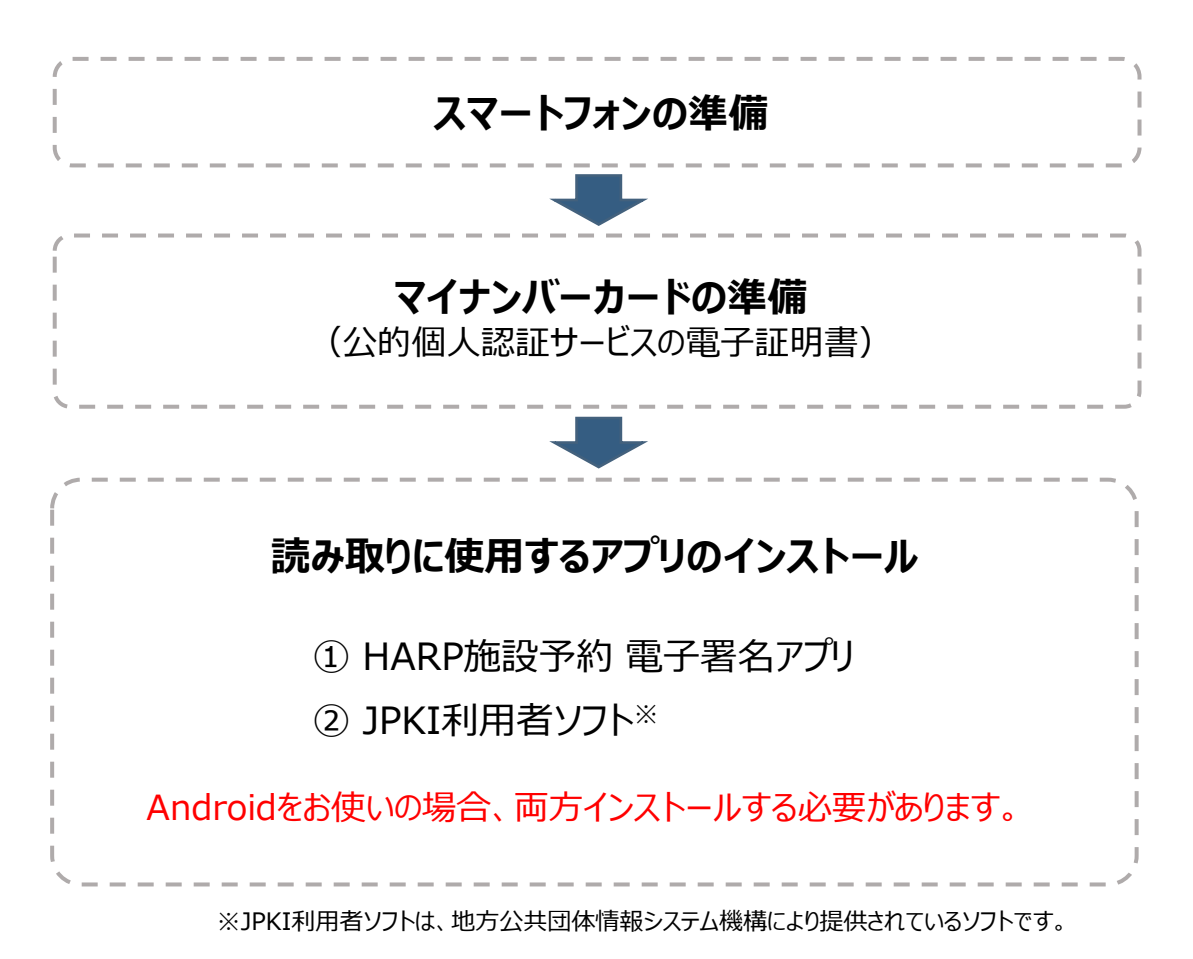

### 2. 電子署名アプリのインストール

(1) 以下のリンク、もしくはQRコードの読み取りから Google Play ストアを起動します。

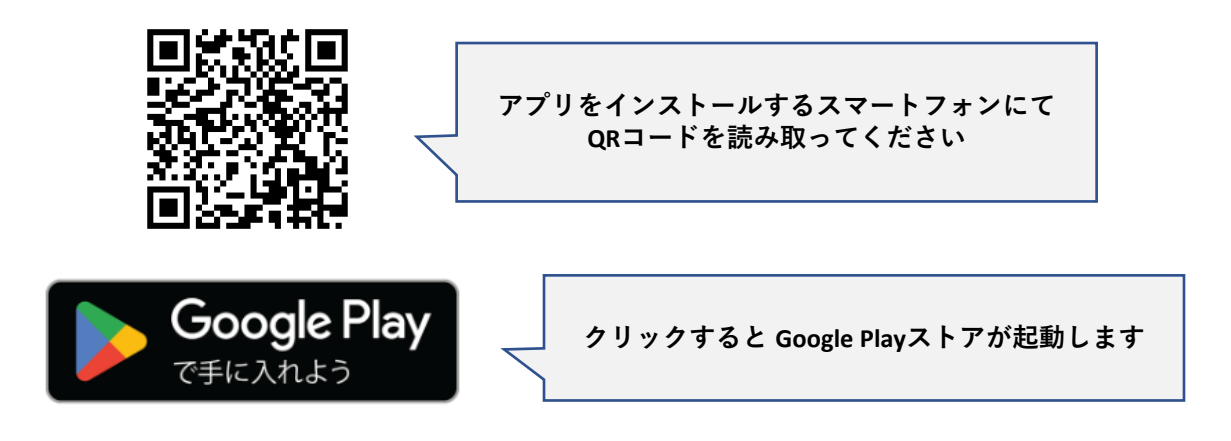

(2)「インストール」を選択します。

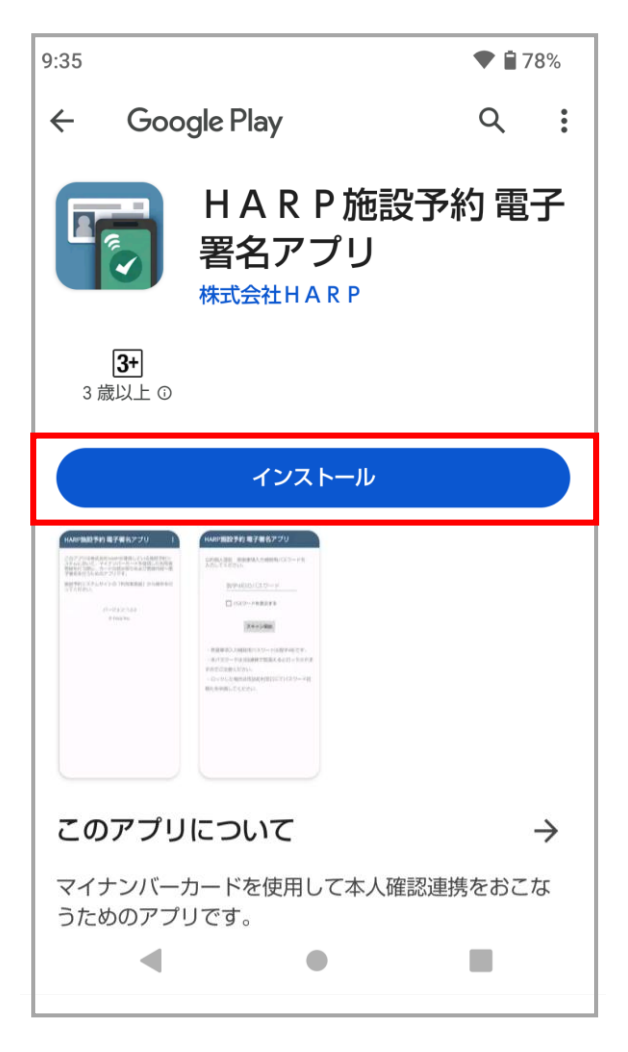

(3) インストールが開始されます。

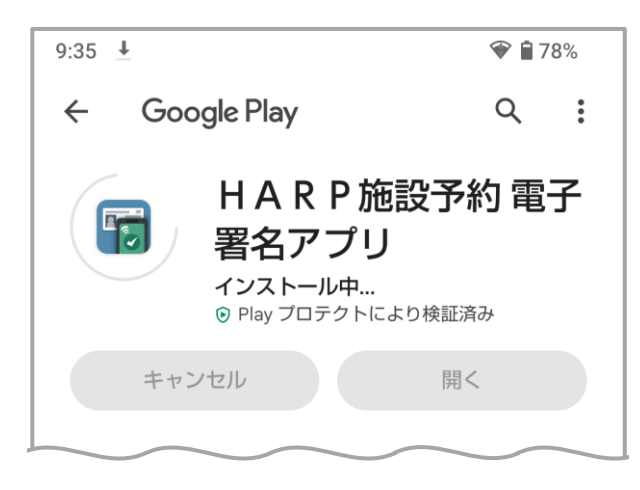

(4) インストールが完了しました。Google Play ストアを終了してください。

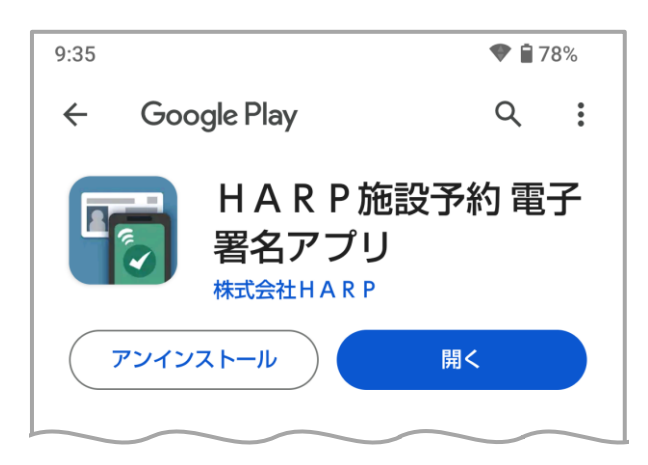

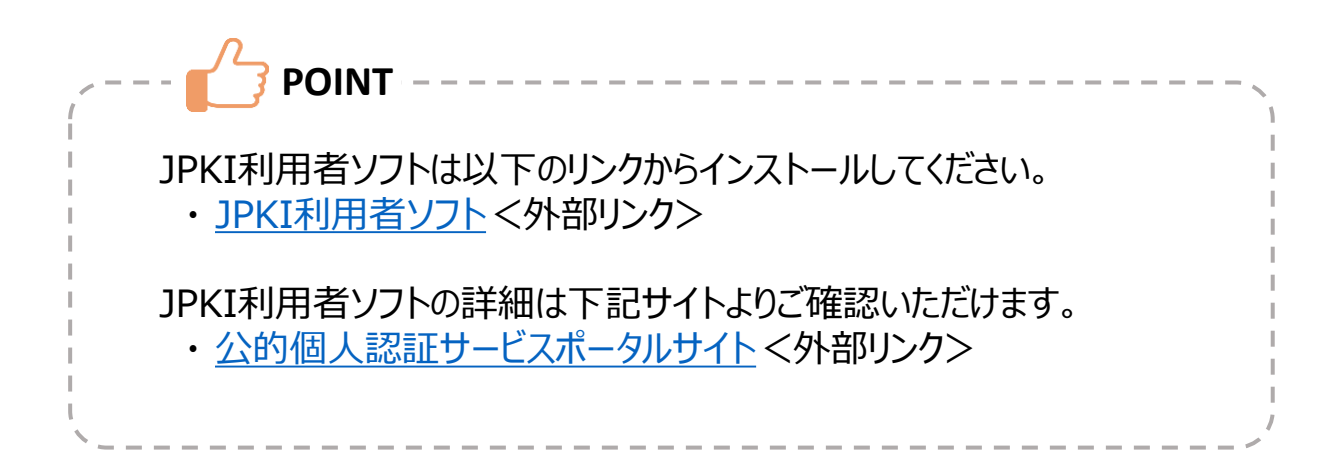

#### 3. 電子署名アプリの動作確認画面

- (1) Google Play ストアの電子署名アプリ画面を起動します。
- (2) 「開く」を選択します。

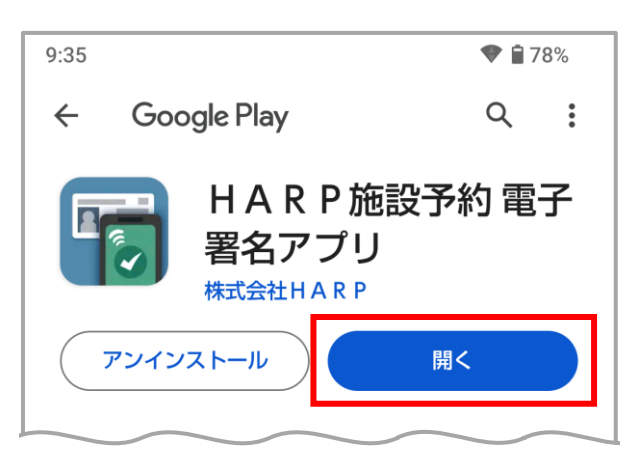

(3) 正常に利用できる場合はアプリが起動します。

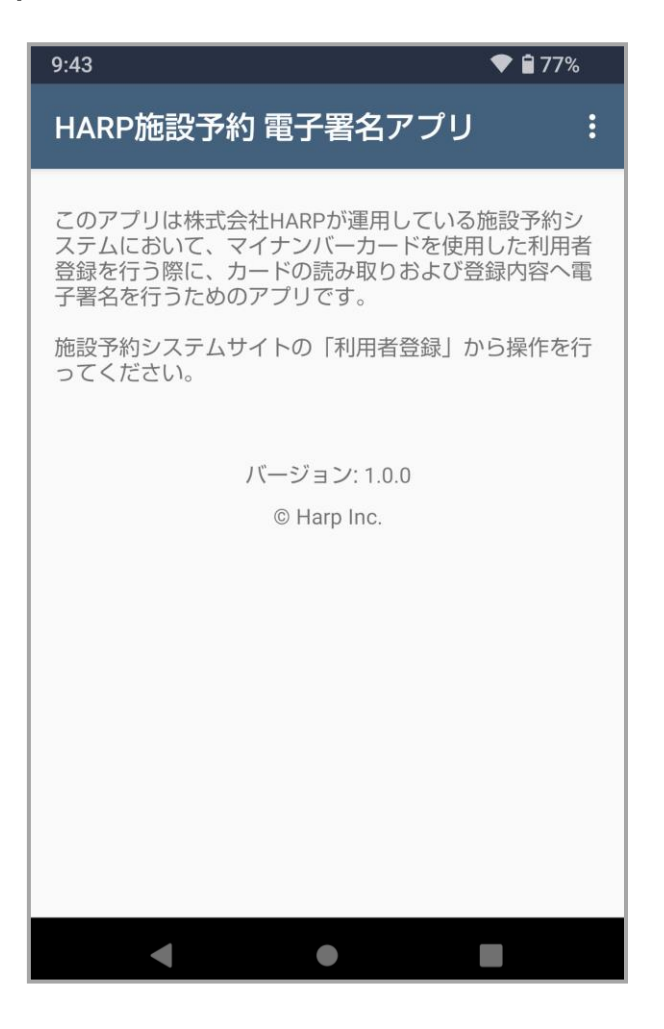

## 4. 電子署名アプリのアンインストール

- (1) Google Play ストアの電子署名アプリ画面を起動します。
- (2)「アンインストール」を選択します。

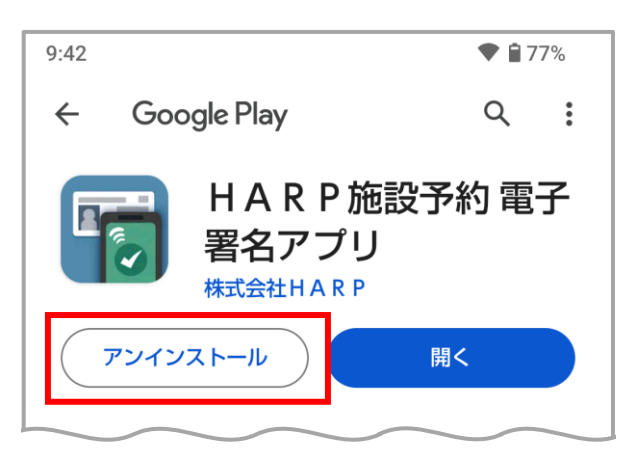

(3) 「アンインストール」を選択します。

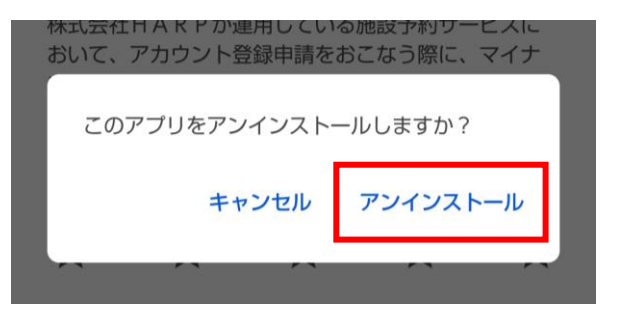

(4) アンインストールが完了しました。Google Play ストアを終了してください。

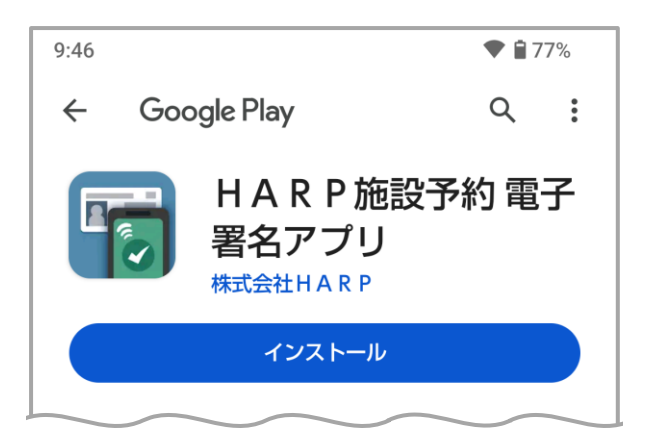